## КАК РАБОТАТЬ САИС «РЕЕСТР СЕРТИФИКАТОВ»

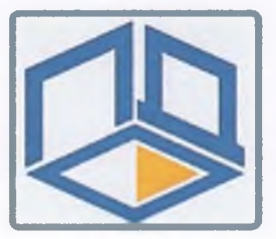

При приеме заявок на включение ребенка в реестр сертификатов внимательно проверяйте внесенные данные

Создание заявки на получение сертификата дополнительного образования в личном кабинете образовательной организации

4 🗸

Нажмите на раздел «Создать заявку» 1 в верхнем меню личного кабинета

> Выбор действия с сертификатом. Для получения сертификата необходимо будет нажать на ссылку «Получить сертификат»

Выбор муниципалитета. В всплывающем окне необходимо будет указать муниципалитет, в котором планируется получение ребенком сертификата дополнительного образования

Заполнение заявки.

Впишите персоцальные данные ребенка в оботнетствующие поля заявки

В случае подачи заявления на получение сертификата ребенком старше 14 лет заполняются ФИО ребенка, а также ставится галочка, что ребенок старше 14 лет и подает его самостоятельно, и заполняется ФИО заявителя (ФИО самого ребенка).

5

Нажмите кнопку «Отправить»

Свыбора типа документа ребенка указанного в заявлении

Обращайте внимание на корректность Не забывайте, что для приема заявки необходимо присутствие заявителя с необходимыми документами

> Прием документов и активация сертификата через личный кабинет образовательной организации

11

3

Выберите раздел «Поиск заявки»

Введите номер заявки и номер нужного сертификата в соответствующие поля. После чего нажмите кнопку «Поиск»

Все информационные поля заявления должны соответствовать реквизитам предоставленных документов.

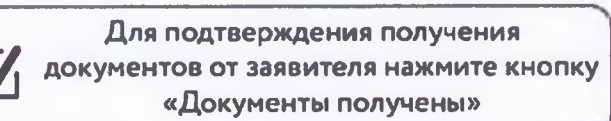

В всплывающем окне необходимо подтвердить получение подписанного заявления от родителя (ребенка старше 14 лет). Нажмите кнопку «ОК».

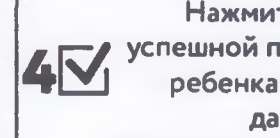

Нажмите кнопку «Назад». После успешной проверки персональных данных ребенка подтвердите персональные данные нажав на кнопку «Подтвердить персональные данные»

Если заявка не прошла проверку персональных данных (информация, указанная в заявке, отличается от информации указанной в подтверждающих документах), то нужно отказать по данной заявке в активации сертификата ребенка с помощью кнопки «Отказать» на странице просмотра заявки,

либо нажав кнопку «Редактировать» исправить ошибки в заявлении, проставить все галочки и нажать кнопку «Отправить». После чего, нажав кнопку «Распечатать заявление», распечатать заявление и дать на заполнение законному представителю ребенка.

Латиница 🗄 Кириллица

При проверке информационных полей заявления особое внимание обращайте на корректность внесения серии свидетельства о рождении

После подтверждения получения документов (для организаций не имеющих АРМ) или активации сертификата необходимо передать документы (заявление и согласие на обработку персональных данных в уполномоченную организацию муниципалитета (актом приема-передачи персональных данных)